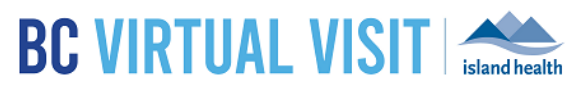

# BCVirtualVisit: User Profile Settings

Information for healthcare professionals

| Purpose: | To provide guidance on the different profile settings specific to a user and how to configure them. |
|----------|----------------------------------------------------------------------------------------------------|
|----------|----------------------------------------------------------------------------------------------------|

## User Profile – Updating Notification Settings

Notification settings can be adjusted in order to receive various event notifications from BCVirtualVisit. Notifications in general can be received three ways depending on how your profile is configured and how you are accessing BCVirtualVisit:

- SMS (Text Message) Sent to the phone number entered in your BCVirtualVisit profile.
- Email To the email associated with your BCVirtual Visit log in.
- Browser-Pop-up notification when you are logged into BCVirtualVisit on a browser.

To configure your notification settings  $\rightarrow$  Click on your user menu, then select settings from the dropdown

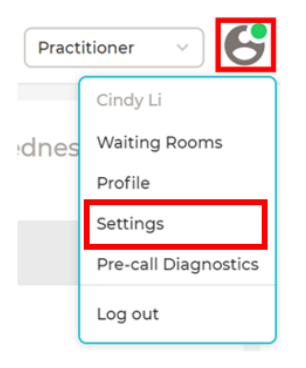

You may then select which types of notifications you would like to receive. See below for details regarding each notification type as well as how each is triggered.

**NOTE:** Please be mindful that many of these are applied either at a waiting room level or system wide.

- Waiting Room Level (WRL) enabling these will trigger notifications for appointments for all assigned waiting rooms. If you are in a **shared** waiting room, notifications will apply to appointments in all of your waiting rooms; meaning you may receive notifications for appointments that are not your own.
- System Wide (SW) enabling these will trigger notifications for changes to any patient profiles in the system.

### www.islandhealth.ca/bcvirtualvisit

Technical Support: Clinical Solutions Desk x18777 or 250-370-8777 (Local Victoria) or 877-563-3152 (Toll Free)

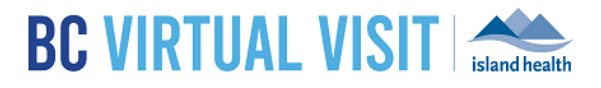

| Notification  | Definition                                                 | Impact | Default       |
|---------------|------------------------------------------------------------|--------|---------------|
|               |                                                            |        | Configuration |
| Patient       | Not Applicable - related to manual adjustment of           | WRL    | OFF           |
| Arrived       | appointment status, not currently leveraged in Island      |        |               |
|               | Healthworkflows                                            |        |               |
| Patient       | Patient has completed check in and is waiting in the       | WRL    | OFF           |
| Waiting       | virtual waiting room and is ready to connect               |        |               |
| Patient Visit | BCVirtualVisit appointment has been completed,             | WRL    | OFF           |
| Complete      | Provider ends the call for all                             |        |               |
| Patient Visit | Patient appointment status is manually adjusted to         | WRL    | OFF           |
| Incomplete    | incomplete                                                 |        |               |
| Patient LWBS  | Patient "Left Without Being Seen" - patient joins and      | WRL    | OFF           |
|               | provider never joins                                       |        |               |
| Patient On    | Patient is placed on hold and put back into the waiting    | WRL    | OFF           |
| Hold          | room by a provider                                         |        |               |
| Patient No    | Patient does not join the scheduled visit                  | WRL    | OFF           |
| Show          |                                                            |        |               |
| Patient with  | Notification triggered for any updates to a patient        | SW     | OFF           |
| Updates       | profile, form, visit etc.                                  |        |               |
| Patient with  | Not Applicable at this time- Notification will trigger for | SW     | OFF           |
| completed     | any forms completed by a patient.                          |        |               |
| forms         |                                                            |        |               |
| Visit Notes   | Not Applicable, related to clinical note functionality     | SW     | OFF           |
| with          | not utilized by Island Health                              |        |               |
| comments      |                                                            |        |               |
| Patients with | Not Applicable, related to hardware not utilized by        | SW     | OFF           |
| Device        | Island Health                                              |        |               |
| Readings      |                                                            |        |               |
| Provider to   | Provider is placing a direct call to you via the           | WRL    | ON            |
| Provider      | BCVirtualVisit Queue.                                      |        |               |
| Notification  | Notification triggered when a patient is assigned to a     | WRL    | OFF           |
| from Provider | Care Location and another BCVirtualVisit user presses      |        |               |
|               | the "Alert for bedside assistance" bell in the patient     |        |               |
|               | information screen                                         |        |               |
| Consult Note  | Not Applicable, related to clinical note functionality     | SW     | OFF           |
| Was Signed    | not utilized by Island Health                              |        |               |
| Consult Note  | Not Applicable, related to clinical note functionality     | SW     | OFF           |
| Was Amended   | not utilized by Island Health                              |        |               |

Please review each description in detail before enabling these in your profile settings:

### User Profile – Using a Nickname in Video Calls

BCVirtual Visit users have the ability to configure a nickname that will be displayed to the patient during the video call instead of their full name listed in the profile.

### www.islandhealth.ca/bcvirtualvisit

Technical Support: Clinical Solutions Desk x18777 or 250-370-8777 (Local Victoria) or 877-563-3152 (Toll Free)

### BCVirtualVisit: User Profile Settings

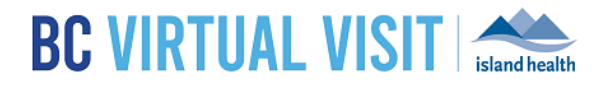

**NOTE:** Please refrain from changing your first name and last name in BCVirtualVisit, as they are used for account management purposes. Instead, you may add a preferred name using the Nickname option as described below:

Step 1: Click on your user menu as displayed in the image below

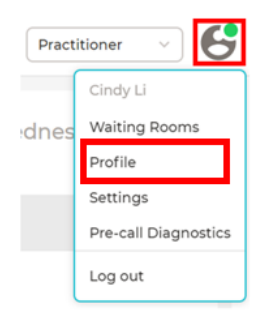

Step 2: Click on "profile" from the dropdown menu above to see an option for "Nickname" as shown below

| Nickname                                         |  |  |
|--------------------------------------------------|--|--|
| Use Nickname on Video Calls instead of Full Name |  |  |
| Nickname                                         |  |  |
| This is my nickname                              |  |  |
|                                                  |  |  |
| Save                                             |  |  |

**Step 3:** The image below shows an example of what this would look like in the video call. All participants in the video will see your name in the video icon as the text entered in the field above.

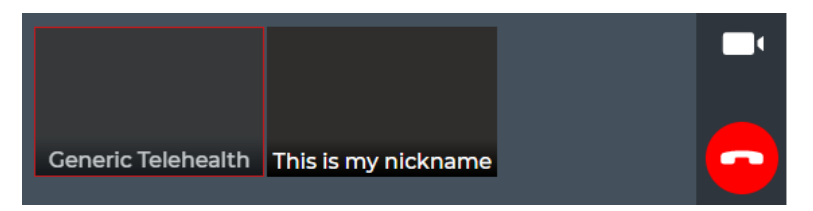

#### www.islandhealth.ca/bcvirtualvisit

Technical Support: Clinical Solutions Desk x18777 or 250-370-8777 (Local Victoria) or 877-563-3152 (Toll Free)